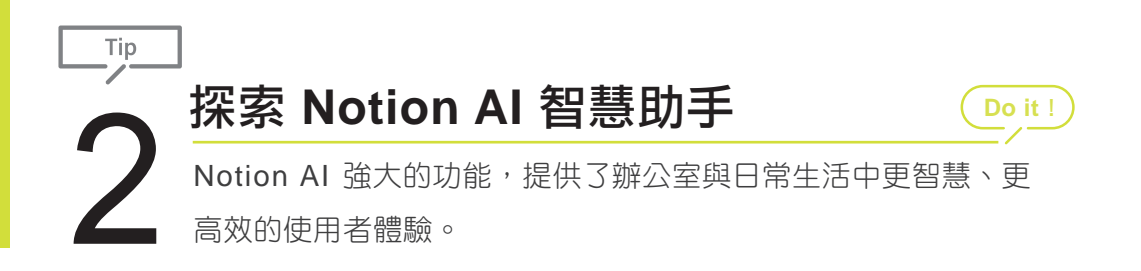

Notion AI 相較於其他 AI 工具,具有強大的整合與分析優勢,能快速將 Notion 工作區中的筆記與數據結合,提取關鍵資訊並完成分析。除此之外,能生成 文章、會議記錄和報告,整理大量資料,將複雜信息轉化為表格、表單或圖 表...等直觀內容,協助提高工作效率並增強決策能力,是生活與工作中不可或 缺的智慧助手。

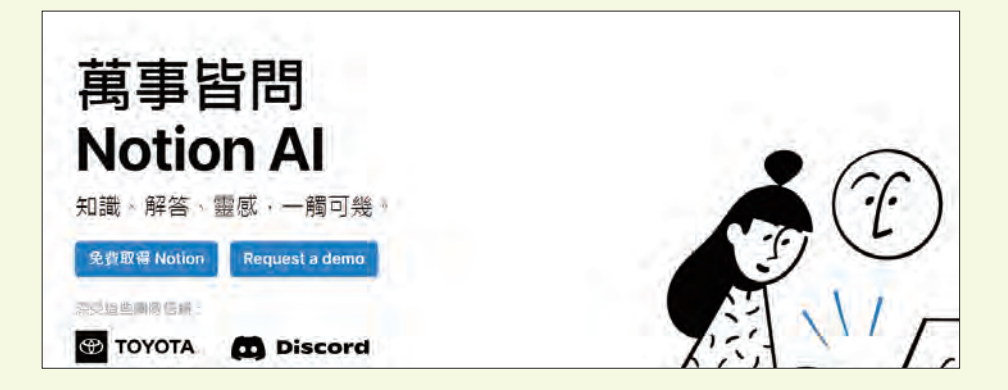

#### ✦ 以現有內容呼叫 Notion AI

可根據目前頁面內容或狀態來呼叫 Notion AI 聊天對話框,將滑鼠指標移至內容 左側選按 ::: > AI 輔助,即可呼叫 萬事問 AI 聊天對話框。

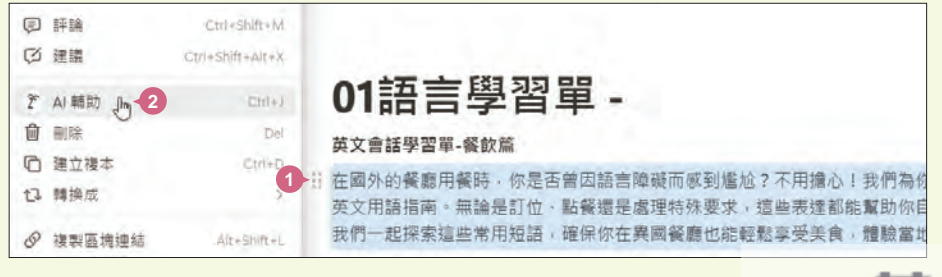

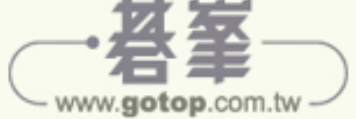

| 英文用語指南。無論是訂位、黑 | 占餐還是處理 | 特殊要求,這些表達都能幫助你自信地與服務生溝通。讓             |
|----------------|--------|---------------------------------------|
| 我們一起探索這些常用短語,研 | 催保你在異國 | 餐廳也能輕鬆享受美食,體驗當地文化!                    |
| 2 周季間 Al       |        | 已打開貢頭 ~ @ 💿                           |
|                |        | four at 8 p.m. for Cynthia.           |
| ※ 提升寫作         | ę      | 1?                                    |
| ✓ 修正拼字和文法錯誤    |        | 你聽不懂,就可以說: Could you repeat that?,當然也 |

## ✦ 在空白區塊呼叫 Notion AI

於空白區塊按一下滑鼠左鍵產生輸入線,按一下 Space 鍵,即可呼叫 萬事問 AI 聊天對話框。

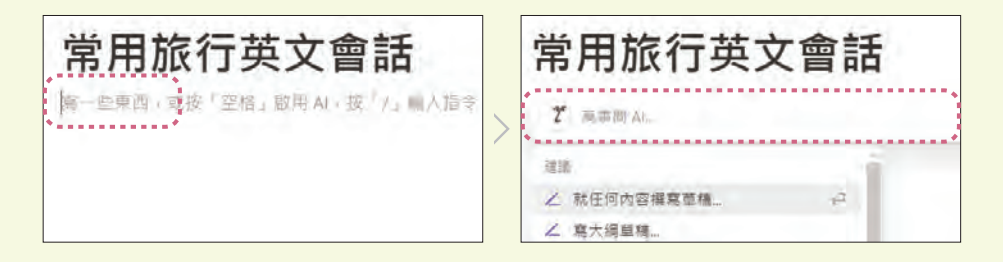

或是於空白區塊按一下滑鼠左鍵產生輸入線,再輸入「/ai」,選按 更多,即 可呼叫 萬事問 AI 聊天對話框。

| *+ AI 朝助       |            |
|----------------|------------|
| A& 翻譯          |            |
| Z 繼續寫作         |            |
| Q 提問           |            |
| Q 詢問關於此頁面的問題   |            |
| ✓ 修正拼字和文法錯誤    |            |
| 更多 [m 2 Ctri+) |            |
|                | 已打開頁面… @ 🛛 |
| 建谱             |            |
| ∠ 就任何內容撰寫單稿    |            |
| ∠ 寫大網草稿        |            |
|                |            |
| 目 製作表格         |            |

- www.gotop.com.tw

N

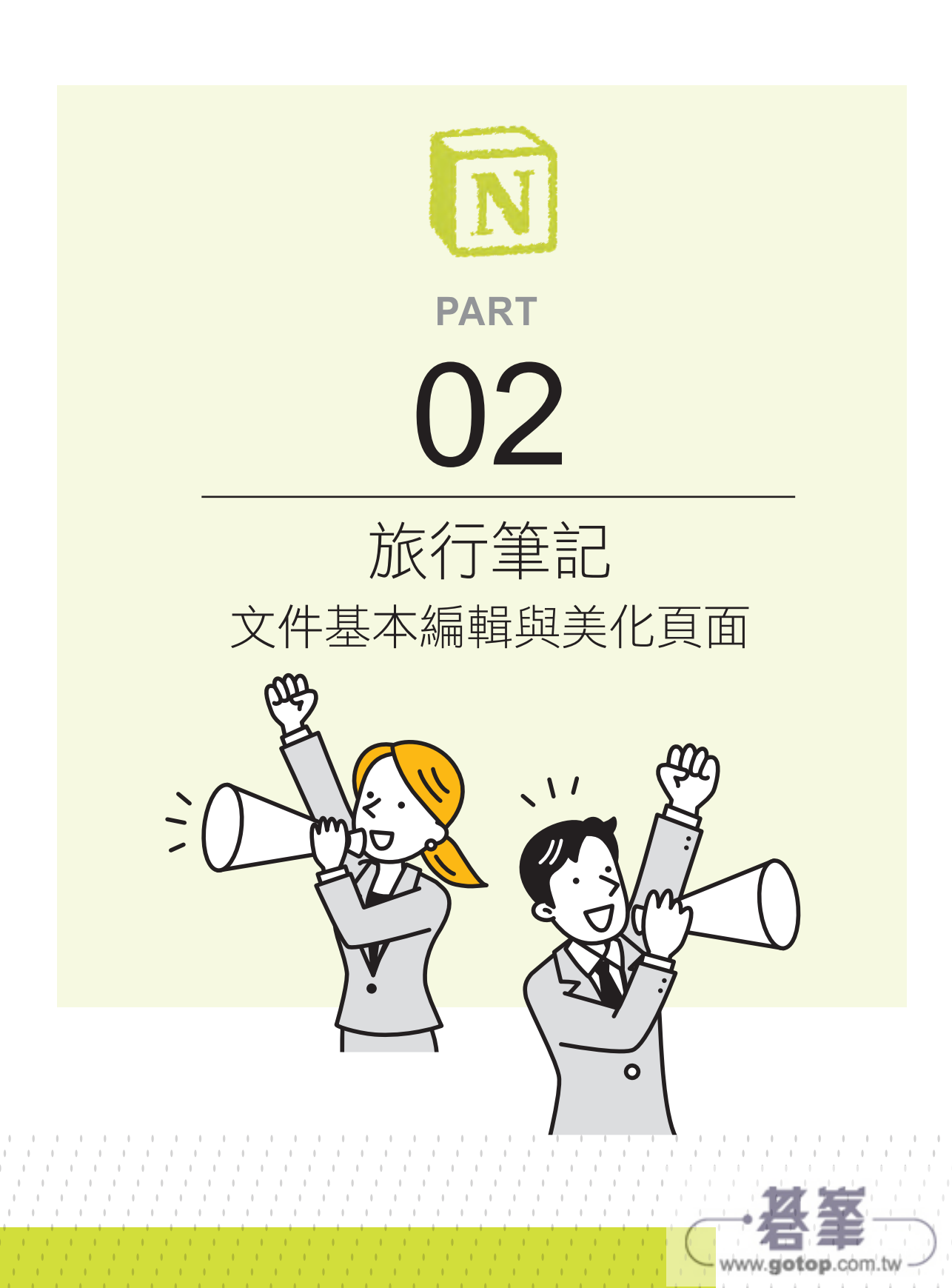

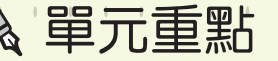

從建立空白頁面開始,新增標題,插入內文樣式頁面風格、文字編輯、表格、Google Maps...等,輕鬆上手,擁有第一份 Notion 筆記文件。

- ☑ 新增第一個頁面
- ☑ 設計頁面風格
- ☑ 套用區塊樣式
- ☑ 套用文字樣式
- ☑ 新增表格
- ☑ 變更頁面字型與大小
- ☑ 加入 Google Maps
- ☑ Notion AI 快速生成旅 遊資訊與表格
- ☑ 分享頁面與權限設定
- ☑ 設定我的最愛與查看 頁面編輯紀錄

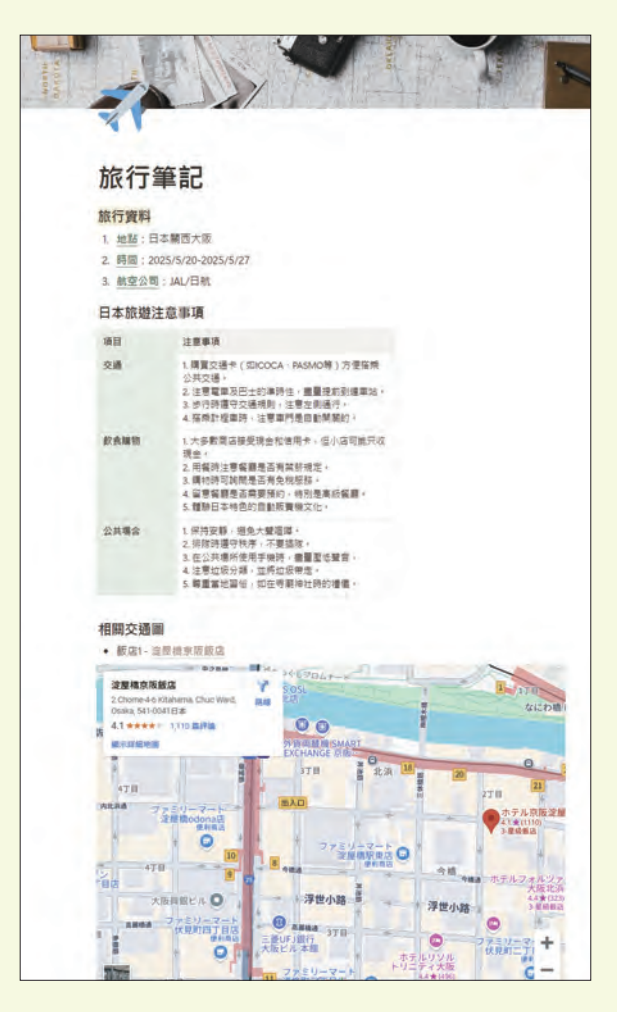

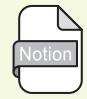

Notion 學習地圖 \ 各章學習資源 作品: Part 02 旅行筆記 - 文件基本編輯與美化頁面 \ 單元學習檔案

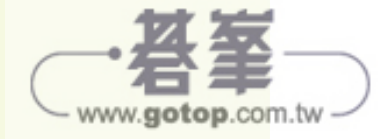

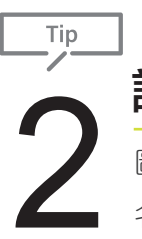

# 設計頁面風格

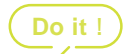

圖示與封面圖片可營造整個版面氛圍並強調主題,同時側邊欄頁面 名稱左側也會顯示圖示以方便辨識。

## ★ 建立頁面圖示

頁面圖示可使用 Notion 內建 表情符號、圖示 圖庫 (選按 隨機 可隨機顯示); 還可於 上傳 標籤上傳電腦中的圖片 (建議大小 280×280 像素),或貼上圖片的 網址。

step 滑鼠指標移至頁面名稱上方,選按加入圖示。

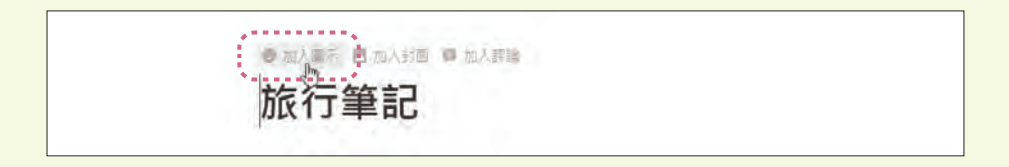

頁面名稱上方會出現隨機圖示,選按圖示顯示表情符號清單,選按合
 適圖示即可變更。(也可以在 飾選欄位輸入關鍵字搜尋)

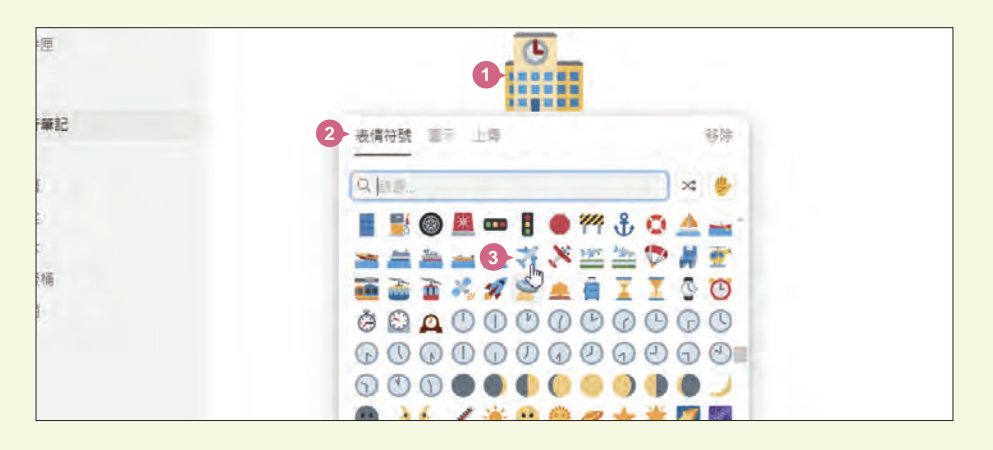

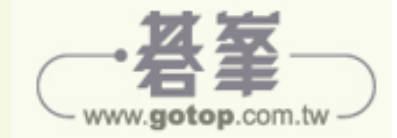

N

## ◆ 建立封面圖片

封面圖片可使用 Notion 圖片資料庫 圖庫 或 Unsplash 高品質圖庫,還可以選按 上傳 上傳電腦中圖片 (建議寬度至少 1,500 像素),或選按 連結 貼上圖片網址。

\$tep 滑鼠指標移至頁面名稱上方,選按加入封面。

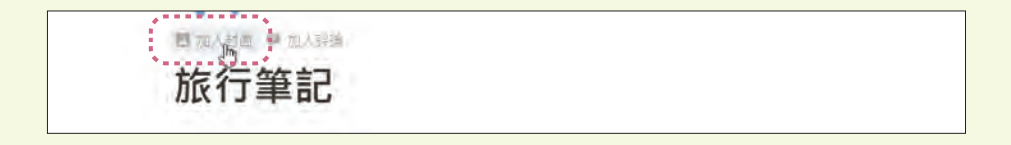

頁面上方會隨機套用圖片,滑鼠指標移到圖片,選按 變更封面 可選擇
 合適圖片套用。在此選按 Unsplash,於搜尋欄位輸入關鍵字 (此範例
 輸入「travel」),選按合適圖片即可變更。

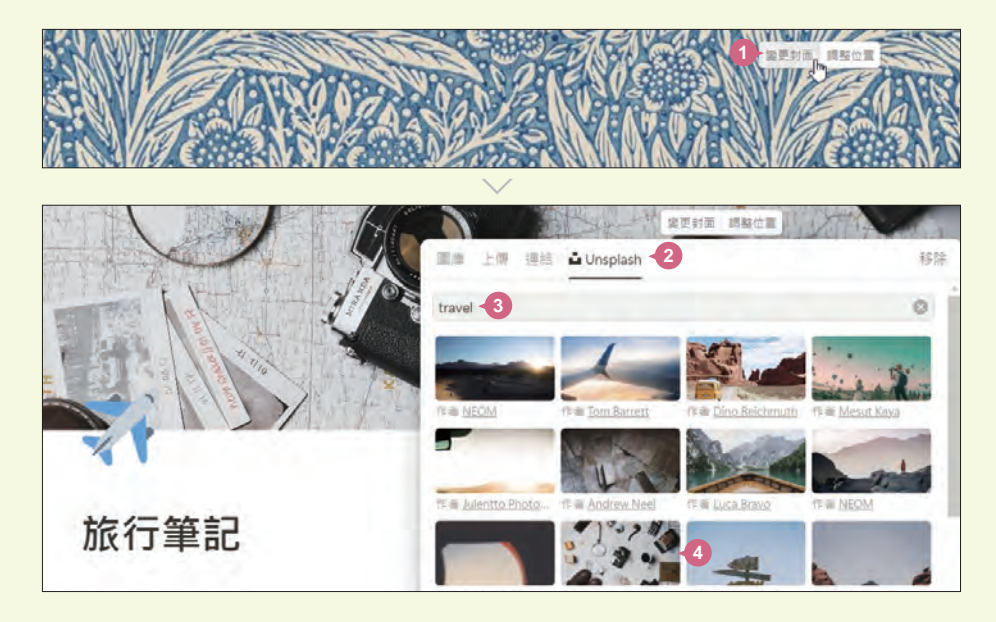

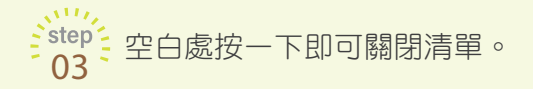

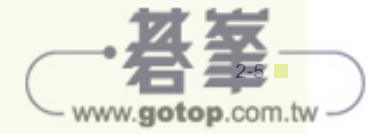

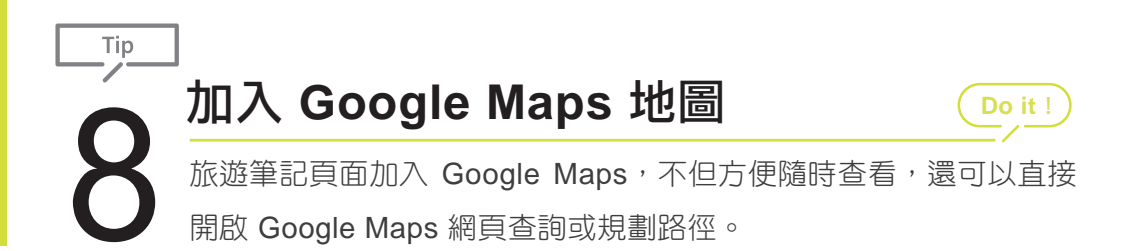

Step 於 Google Maps 網頁搜尋要加入頁面的位置,再複製網址列的網址。

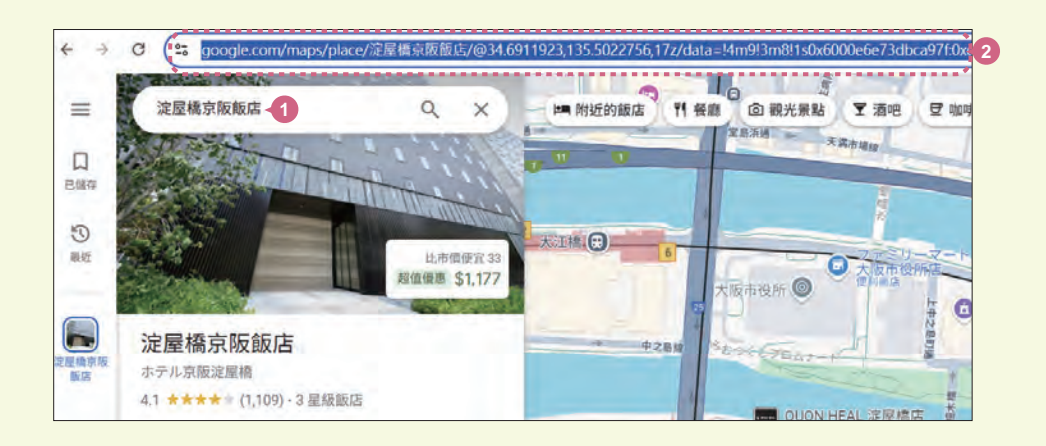

○到 Notion 頁面,滑鼠指標移至 "飯店1" 左側選按 ⊡,清單中選按
 ○2 Google 地圖 (此選項於清單後段,嵌入區塊 分類項下)。

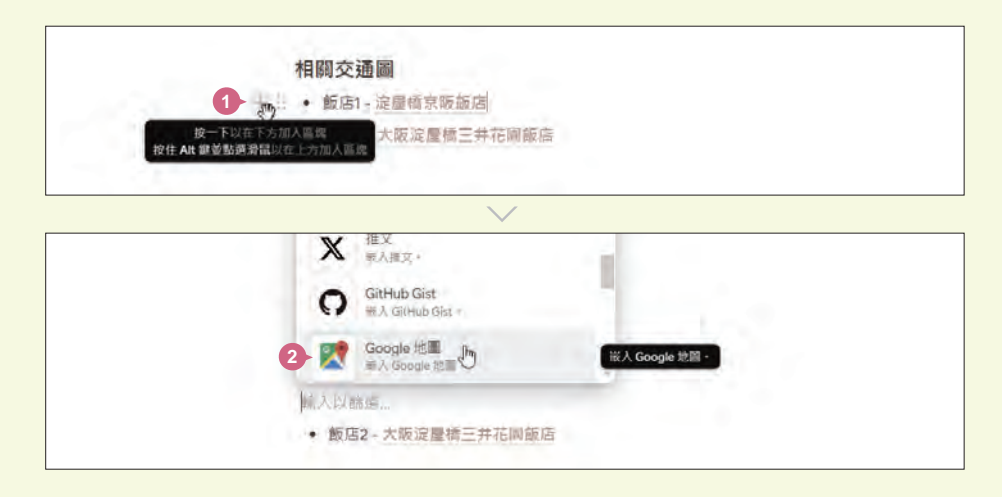

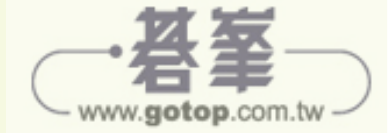

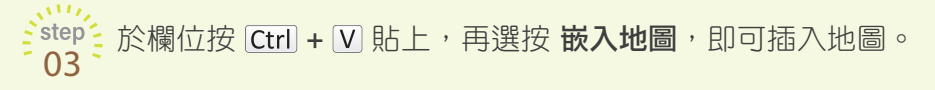

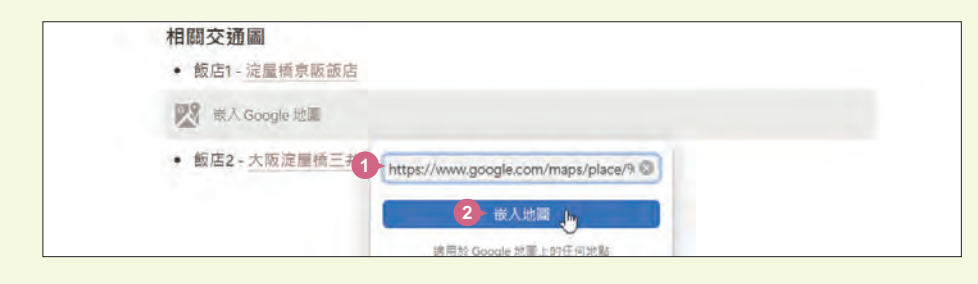

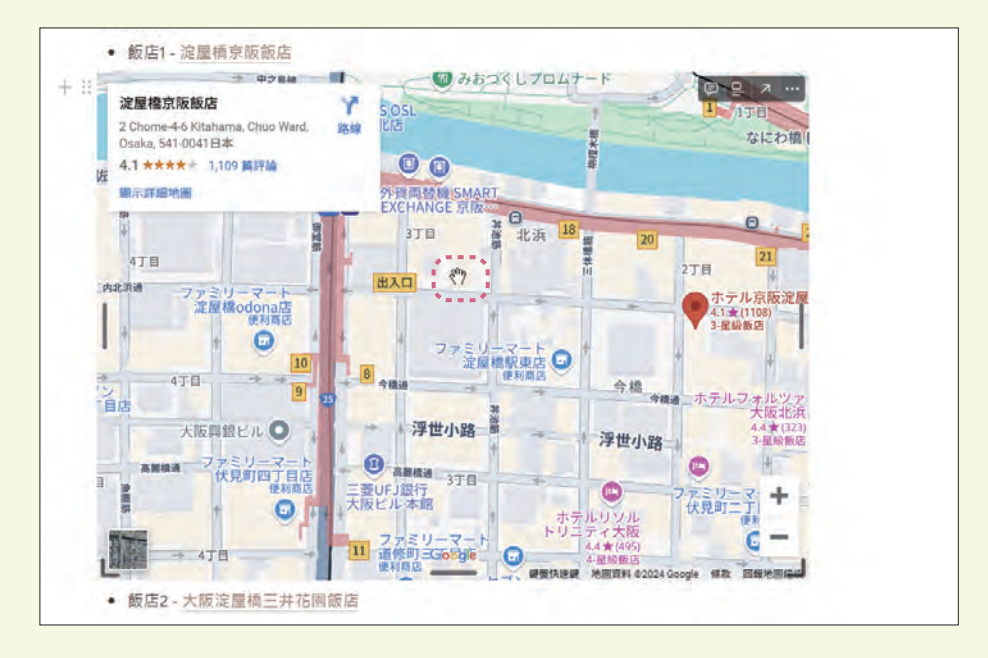

of 依相同方法,於"飯店2"下方插入飯店的 Google Maps 地圖。

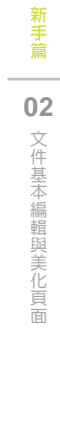

N

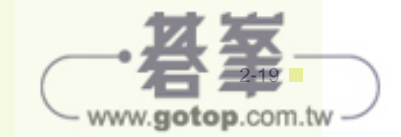

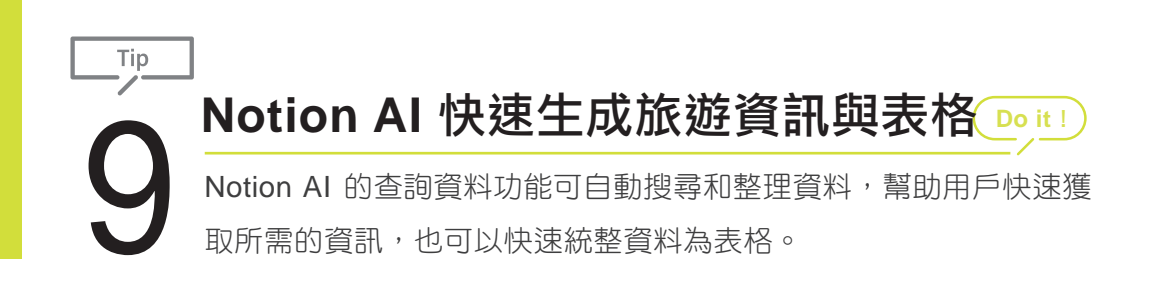

#### ✦ 於表格中使用 Notion AI 詢問

利用剛才已經做好標題的表格,直接讓 Notion AI 依欄列標題生成內容,並加上編號。

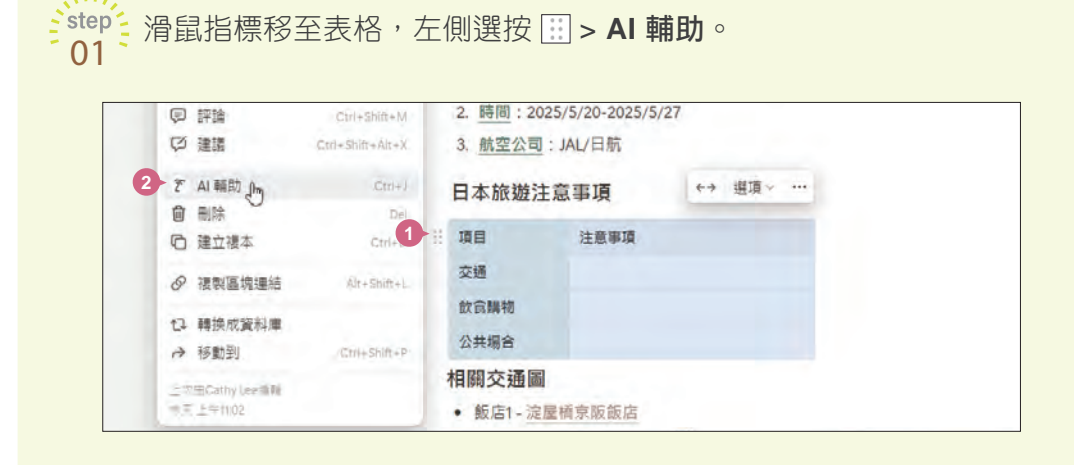

Step 於下方對話框輸入提示文字:「請依第 1 欄的項目,將於日本旅遊注 意事項填入相對應的第 2 欄,並請依內容自動編號」,再選按 ●。

| 日本旅遊注 | E意事項 | ↔ 邊項 ~ |  |  |
|-------|------|--------|--|--|
| 項目    | 注意事項 |        |  |  |
| 交通    |      |        |  |  |
| 飲食購物  |      |        |  |  |
| 公共場合  |      |        |  |  |

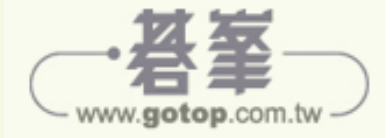

等待一下後就生成結果並自動填入表格,選按 同意 即完成生成。若不 滿意結果,可選按 放棄 重新詢問,或選按 再試一次 以相同的提示詞 再重新生成。

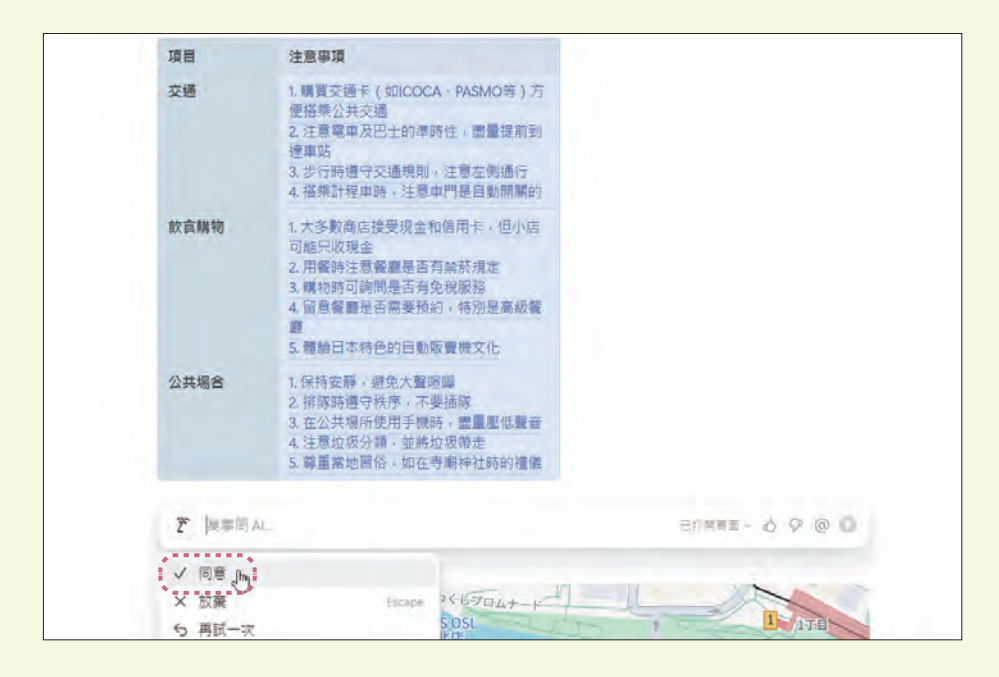

生成的內容若未自動換行可按 Shift + Enter 鍵換行,參考下圖輸入標 04 點符號及調整欄寬。

| + # | 項目   | 注意事項                                                                                                    |
|-----|------|----------------------------------------------------------------------------------------------------|
|     | 交通   | <ol> <li>購買交過卡(如ICOCA、PASMO等)方便搭乘<br/>公共交通。</li> <li>注意電車及巴士的準時性, 盡量提前到達車站。</li> <li>步行時遵守交通規則,注意左側通行。</li> <li>搭乘計程車時,注意車門是自動開開的。</li> </ol>                |
|     | 飲食購物 | <ol> <li>大多數商店接受現金和信用卡,但小店可能只收<br/>現金。</li> <li>用餐時注意餐廳是否有菜菸規定。</li> <li>購物時可詢問是否有免稅服務。</li> <li>4.留實餐廳是否需要預約,結例是高級餐廳。</li> <li>5.證納日本特色的自動販賣機文化。</li> </ol> |
|     | 公共場合 | 1.保持安静,避免大聲遠峰。<br>2.拼隙時遵守秩序,不要插隙。<br>3.在公共場所使用手限時,需量壓低聲音。<br>4.注意垃圾分類,並將垃圾帶走。<br>5.藥需常加器俗,如在寺廳神计時的得備。                                                        |

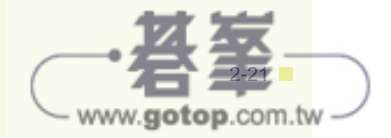

N

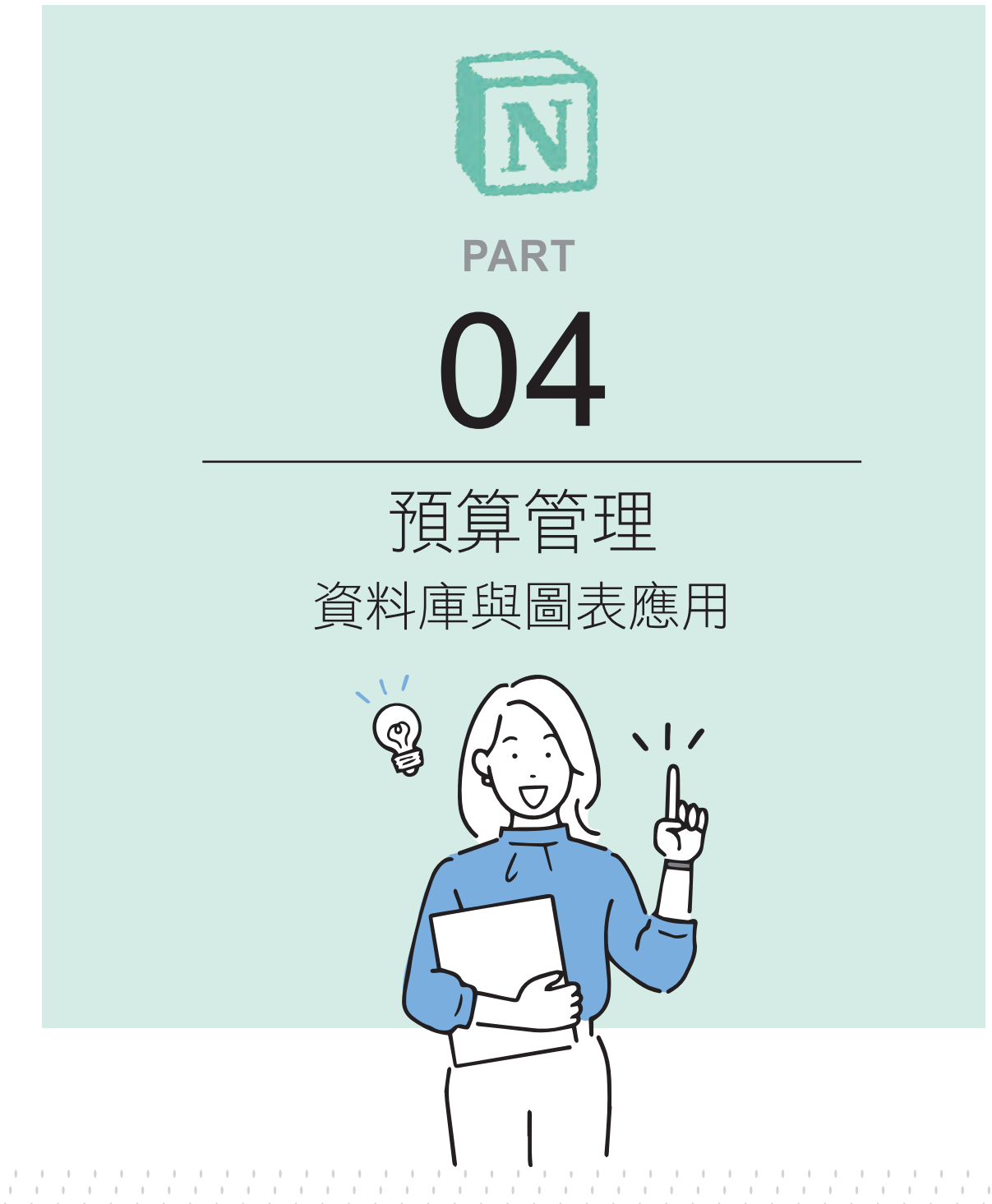

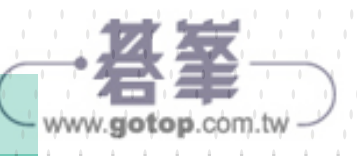

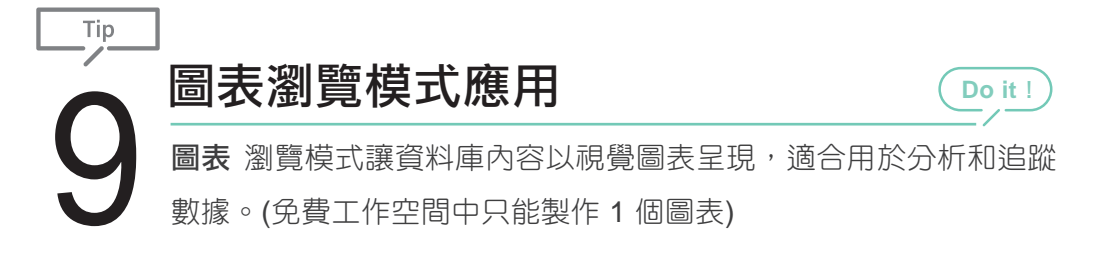

#### ◆ 新增圖表瀏覽模式

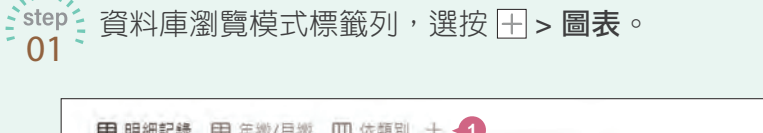

| 田明細記録 田年              | 纖/月纖 🛄 依頼別 十 ┨             |   |            |        | 10 |
|-----------------------|----------------------------|---|------------|--------|----|
| <b>預算資料庫</b><br>Aa 項目 | 新編創覽欄式<br>+ 空白瀏覽模式<br>日 表格 | B | Σ 下坎支付日    | # 支出金額 | Σæ |
| 房屋稅                   | □□ 看板                      |   | 2025年9月1日  | 2,560  |    |
| 汽車保險                  | ③ 圖表 1 2                   |   | 2025年1月15日 | 8,000  |    |
|                       |                            |   |            |        |    |

資料庫右上角選按 → 檢視選項 窗格輸入名稱:「各項目佔比」。(選 按瀏覽模式標籤可切換瀏覽模式)

| 田 年繳/月繳 OD 依賴別 OB 各項目佔比 + | 〒 1 … 新建   |
|---------------------------|------------|
| <b>庫</b> …                | 檢視邁頂       |
|                           | ③ 各項目佔比 -2 |

#### ◆ 指定圖表類型

|      | 檢視選項     | ×     |
|------|----------|-------|
|      | ④ 各項目佔比  | 0     |
|      | ③ 版面配置   | ■表 3- |
|      | 圖表頂型     |       |
| 996) | id 🖺 🗠 🔇 | 2     |
|      |          |       |

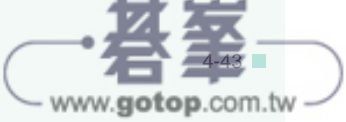

## ◆ 指定資料項目

۰.

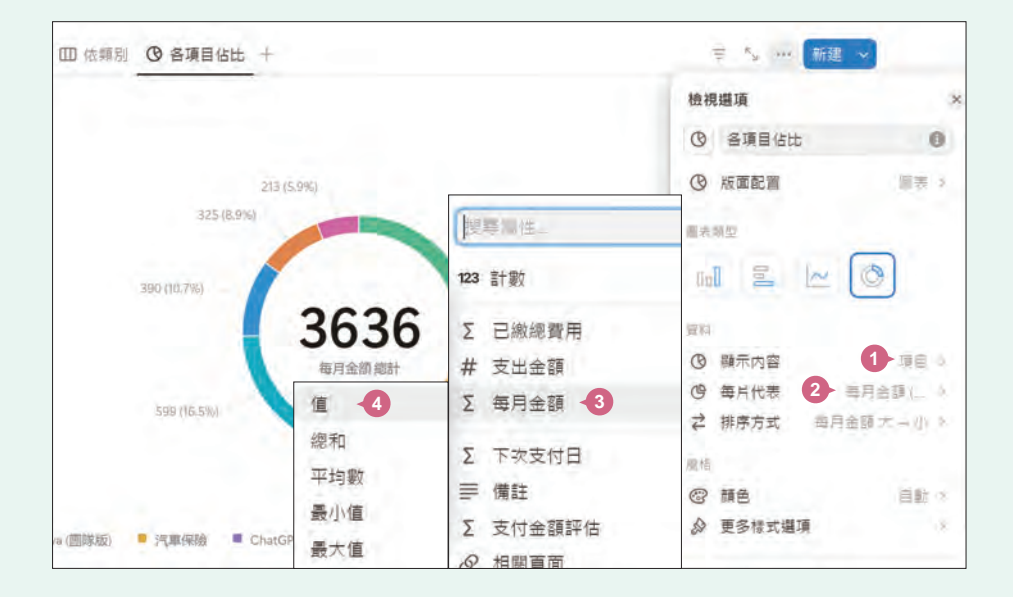

#### ◆ 指定更多樣式選項

不同的圖表類型會有相對的樣式可以設定,環形圖可選按 **顏色** 調整環形扇片的顏色,選按 **更多樣式選項** 可開啟 **圖表説明、資料標籤...**等。

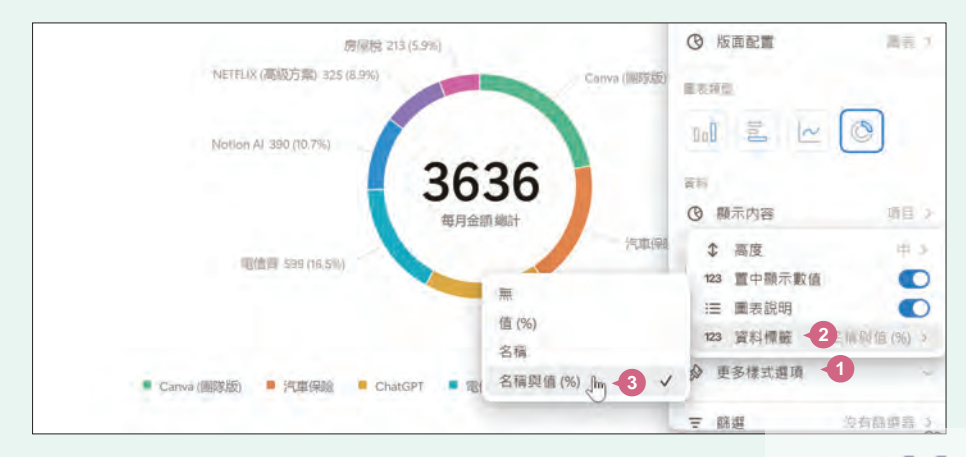

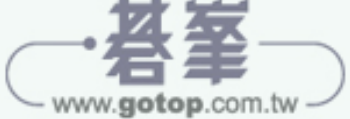

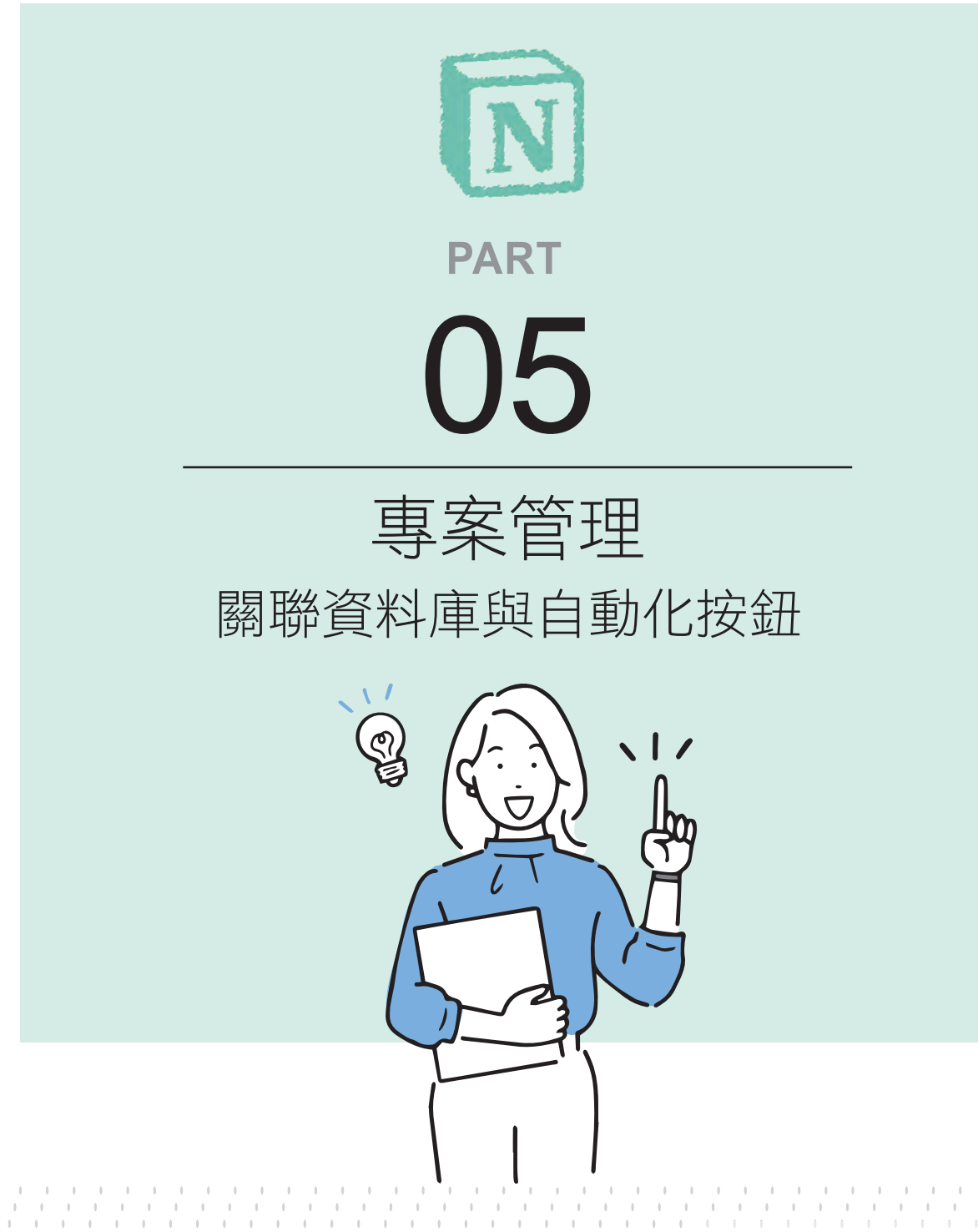

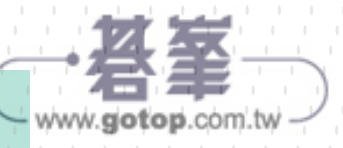

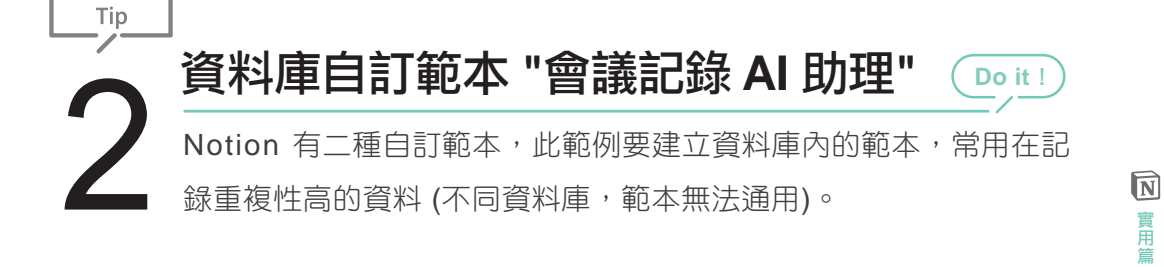

## ♦ 新增自訂範本

|        |             |        |      |        |          | 三礼子       | Q, … 新建 ~   |
|--------|-------------|--------|------|--------|----------|-----------|-------------|
| 8日期    | ■ 截止日期      | ⊙ 專業名  | ④ 進度 | ◎ 負責難位 | ≡ ni     | 範本,用於 任務排 | 程 (1)       |
| 11月5日  | 2024年11月11日 | 項目培訓   | 完成   | 單位A    | James    | 使用脑本來複製計  | al和哪中的页面想式。 |
| 11月12日 | 2024年11月30日 | 項目培訓   | 進行中  | 單位A    | Mary     | + 新顧赤 -2  |             |
| 12月3日  | 2024年12月15日 | 項目培訓   | 未開始  | 單位A    | Mary     | s         | 1.3         |
| 6月20日  | 2025年6月25日  | 年底行销活動 | 完成   | 單位 8   | William  | \$0       |             |
| 6月27日  | 2025年7月5日   | 年底行銷活動 | 進行中  | 單位B    | William  | \$50,000  |             |
| 7月10日  | 2025年7月25日  | 年底行銷活動 | 進行中  | 單位 B   | Jennifer | \$0       | 0           |
| 7月29日  | 2025年7月30日  | 年底行銷活動 | 未開始  | 單位 A   | James    | \$0       |             |

step 資料庫右側選按新建清單鈕 > 新範本。

●開啟新範本編輯頁面,上方訊息說明正在編輯 "任務排程" 資料庫的
 ●2
 ●2
 ●
 ●
 ●
 ●
 ●
 ●
 ●
 ●
 ●
 ●
 ●
 ●
 ●
 ●
 ●
 ●
 ●
 ●
 ●
 ●
 ●
 ●
 ●
 ●
 ●
 ●
 ●
 ●
 ●
 ●
 ●
 ●
 ●
 ●
 ●
 ●
 ●
 ●
 ●
 ●
 ●
 ●
 ●
 ●
 ●
 ●
 ●
 ●
 ●
 ●
 ●
 ●
 ●
 ●
 ●
 ●
 ●
 ●
 ●
 ●
 ●
 ●
 ●
 ●
 ●
 ●
 ●
 ●
 ●
 ●
 ●
 ●
 ●
 ●
 ●
 ●
 ●
 ●
 ●
 ●
 ●
 ●
 ●
 ●
 ●
 ●
 ●
 ●
 ●
 ●
 ●
 ●
 ●
 ●
 ●
 ●
 ●
 ●
 ●
 ●
 ●
 ●
 ●
 ●
 ●
 ●
 ●
 ●
 ●
 ●
 ●
 ●
 ●
 ●
 ●
 ●
 ●
 ●
 ●
 ●
 ●
 ●
 ●
 ●
 ●
 ●
 ●
 ●
 ●
 ●
 ●<

| 2      |      |       |          |                          |   | 分享 | Ø | Θ | z |
|--------|------|-------|----------|--------------------------|---|----|---|---|---|
|        | (    | 你正在編輯 | 任務排程 的範本 | <ol> <li>7 解更</li> </ol> | ž |    |   |   |   |
| 會議     | 記錄   | 1     |          |                          |   |    |   |   |   |
| □ 開始日  | UI I | 至     |          |                          |   |    |   |   |   |
| □ 截止日  | WI I | 2     |          |                          |   |    |   |   |   |
| ② 嬰紧名  |      |       |          |                          |   |    |   |   |   |
| ⊙ 進度   |      | ₽.    |          |                          |   |    |   |   |   |
| () 自言罪 | tý.  |       |          |                          |   |    |   |   |   |

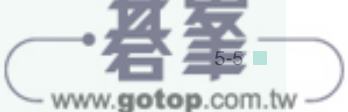

05

關聯資料庫與自動化按鈕

#### ◆ 套用範本,自動生成會議總結、列項與行動清單

完成範本設置回到資料庫,滑鼠指標移至 Aa (標題)任一項目上方,選 01 按右側的 打開。

step 會於右側開啟頁面,選按左上角 S 以完整頁面開啟,方便後續編輯。 02

| Show All +    |                     |           | 2     | SO AN                  |                 |
|---------------|---------------------|-----------|-------|------------------------|-----------------|
| Aa 任借 以倒邊段驗開  | 政 <sup>卫</sup> 開始日期 | 回 做让日期    | 以完整   |                        | AND R BORDARY   |
| Q1確認培訓需:10.打開 | 2024年11月5日          | 2024年11月1 | Ctrl+ |                        | 立言川市市大学         |
| Q1 預定培訓內容與場地  | 2024年11月12日         | 2024年11月3 |       | QITEN                  | 百訓希水            |
| Q1 培訓效果評估     | 2024年12月3日          | 2024年12月1 |       | 100 HILL R 100         | 2024年11日5日      |
| 確認行齡預算        | 2025年6月20日          | 2025年6月25 |       | hand arrived bill fift | AND TT III IS D |

到 有面最下方,選按剛剛新增的 "會議記錄" 範本,會出現範本中佈置的 03 物件與版式。

按 Enter 醒來以空白頁面編讀操作。或選擇一個範本(以 Ti 選擇) 會議記錄 19 空白貧面

№ 輸入會議日期、地點、主持人、與會者資料,再於 "會議記錄內容" 下
 ○4 方輸入會議記錄的內容資料。(可開啟書附資料 <會議資料.txt> 複製
 貼上)

| ☑ 日期:2025/04/08                                             |
|-------------------------------------------------------------|
| 會議地點:公司會議室                                                  |
| 主持人:Keven                                                   |
| 與曹者:行銷部全體成員、業務部全體成員                                         |
| ******                                                      |
| ★ 會議記錄內容                                                    |
| 由行蒟部經理主持開場,歡迎各位同仁出席今日的會議,並介紹今天的議程。                          |
| 1. 行錫部報告                                                    |
| <ul> <li>行銷部經理匯報最近市場趨勢:根據最新市場調查,我們的主要競爭對手正在推出一系列</li> </ul> |
| <br>產品。                                                     |

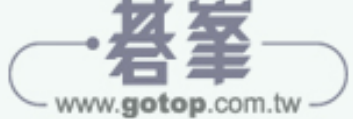

•

於 "會議摘要" 內容區塊 AI 區塊選按 產生,稍待一下會於區塊中生成 05 結果。(免費帳號可以生成 20 次)。

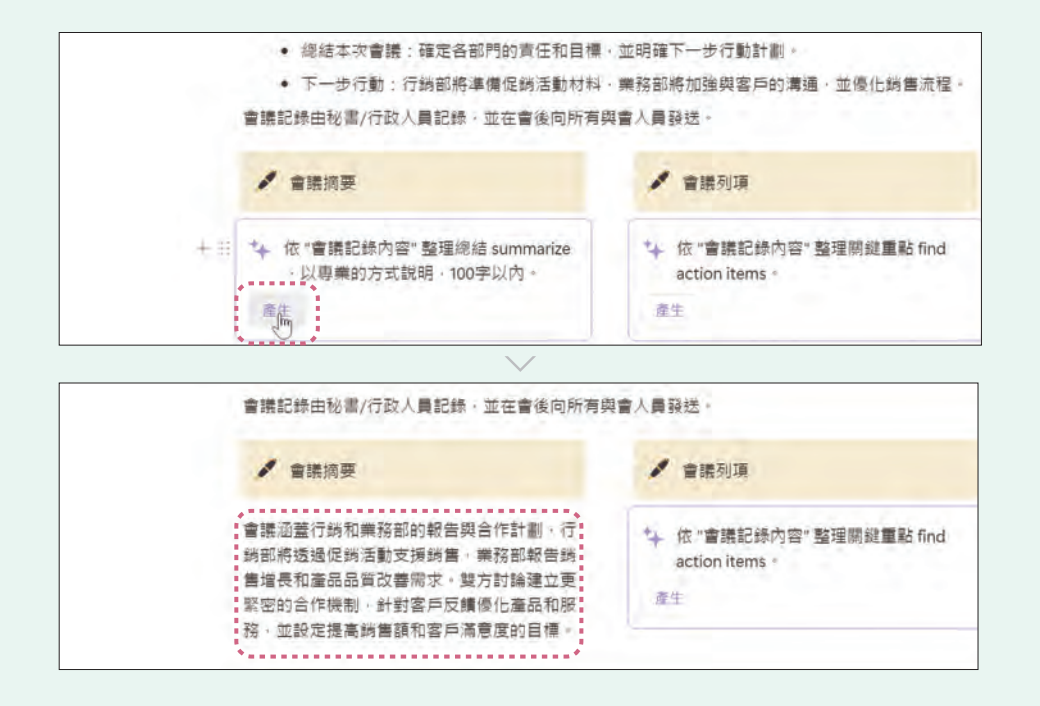

於生成的內容按一下滑鼠左鍵,快速工具列選按 由 AI 產生,可開啟提 06 示詞對話框,調整提示詞、重新送出、生成;如果修改會議記錄後想 重新生成,選按 更新 則會依目前提示詞重新生成。

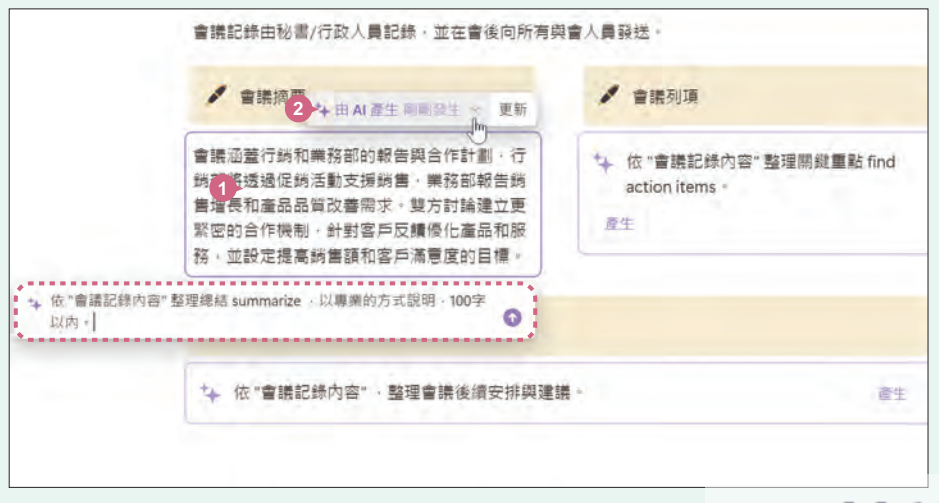

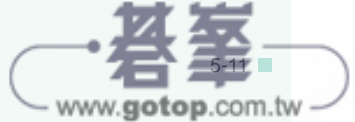